## RHCS 105: Media, Culture, and Identity Spring 2016

## How to Post to the Course Blog Instructions

1. Visit <u>https://blog.richmond.edu/</u>

| BLOG.richmond.edu |  |
|-------------------|--|
|-------------------|--|

Home Sites Request a Blog Log In

## UR Blogs is many things:

a blogging platform, a professional website publishing tool, and/or content management system. Services are provided to both faculty and students and is supported by the liaisons at the Center for Teaching, Learning, & Technology.

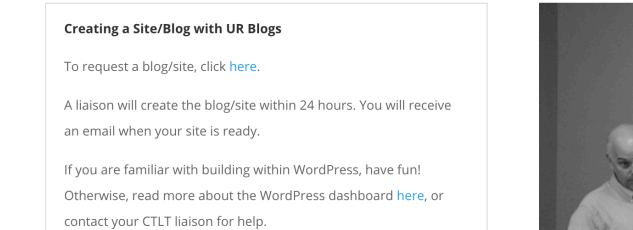

- 2. Click Log In [Upper right hand corner]
- 3. You will then be prompted for your Username and Password.
- 4. Upon correctly entering your Username and Password you should have access to the course website Dashboard.

| 🚯 🎤 My Sites 🔏              | Media, Culture, and Identity 🔎 0 🕂 New                                                                  |                                                  |                            |                  | Howd                    | y, nmaurant 🙋 |  |
|-----------------------------|----------------------------------------------------------------------------------------------------|--------------------------------------------------|----------------------------|------------------|-------------------------|---------------|--|
| 🚯 Dashboard 🛛 🖣             | Dashboard                                                                                               |                                                  |                            |                  | Screen Options 🔻        | Help 🔻        |  |
| Home                        | Dashboard                                                                                               |                                                  |                            |                  |                         |               |  |
| My Sites                    | Welcome to WordPress!                                                                                   |                                                  |                            |                  | 6                       | Dismiss       |  |
| 🖈 Posts                     | We've assembled some links to get you started:                                                          |                                                  |                            |                  |                         |               |  |
| 몆 Media                     | Get Started                                                                                             | Next Steps                                       |                            | More Actions     |                         |               |  |
| 🖉 Links                     |                                                                                                    | Write your first                                 | Write your first blog post |                  | Manage widgets or menus |               |  |
| Pages                       | Customize Your Site                                                                                     | + Add an About p                                 | + Add an About page        |                  | Turn comments on or off |               |  |
| Comments                    | or, change your theme completely                                                                        | View your site                                   |                            | 🞓 Learn more abo | out getting started     |               |  |
| 🔊 Appearance                |                                                                                                    |                                                  |                            |                  |                         |               |  |
| 🖌 Plugins                   | Blubrry PowerPress & Community Podcast                                                                  | *                                                | Quick Dr                   | aft              |                         | *             |  |
| 🛓 Users                     | Subscribe Options with Mike Dell January 15, 201                                                        | 6                                                | Title                      |                  |                         |               |  |
| 🗲 Tools                     | This week on the PowerPress Podcast MacKenzie talk                                                      | s with Mike Dell. He's got                       | What's                     | on your mind?    |                         |               |  |
| Settings                    | ► 00:00                                                                                                 | 00:00 =()                                        | WIIdes C                   | on your minu?    |                         |               |  |
| 🔅 НТТРS                     | Recap of PowerPress in 2015 January 1, 2016                                                             |                                                  |                            |                  |                         |               |  |
| PowerPress                  | This week on the PowerPress Podcast MacKenzie give<br>2015. What Blubrry updated and changed in PowerPr | es a recap of PowerPress in<br>ress, MacKenzie's | Save Dra                   | aft              |                         |               |  |
| AVH F.D.A.S                 | Saying goodbye to 2015 December 31, 2015                                                                |                                                  |                            |                  |                         |               |  |
| ttps://blog.richmond.edu/me | adia-culture-identity/wp-admin/customize.php as been a whir                                             | lwind year for Blubrry and                       |                            |                  |                         |               |  |

5. To create a post, click the pushpin icon/Post link on the lefthand side of the page.

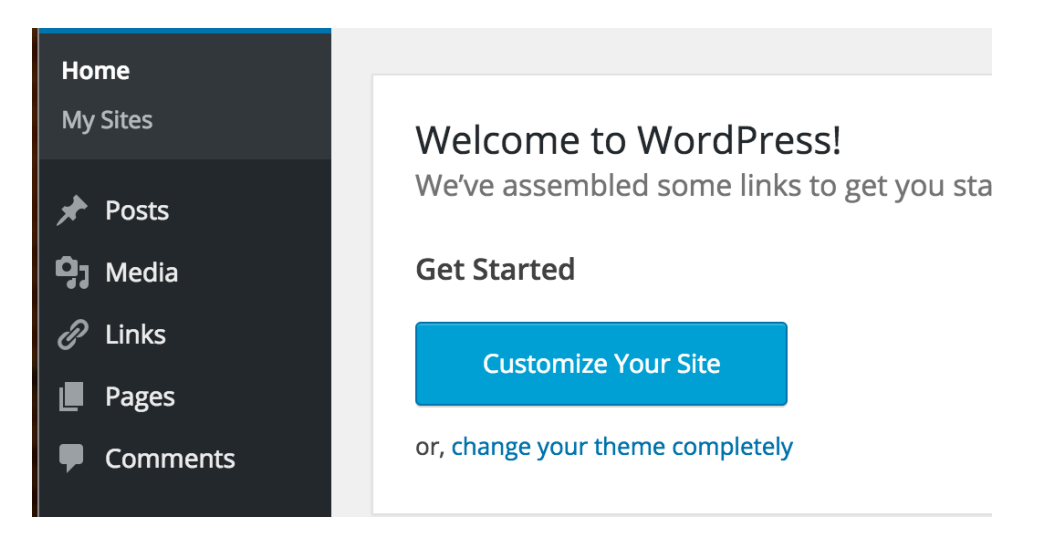

6. Then click Add New

| 🚯 🎤 My Sites 🖀 Media, Culture, and Identity 🛡 0 🕂 New Howdy, |                                                                                        |          |               |      | owdy, nmaurant 🕐 |                         |
|--------------------------------------------------------------|----------------------------------------------------------------------------------------|----------|---------------|------|------------------|-------------------------|
| 🚯 Dashboard                                                  | Posts Add New                                                                          |          |               |      | Screen Options   | ▼ Help ▼                |
| 🖈 Posts 🔹                                                    | All (1)   Published (1)                                                                |          |               |      |                  | Search Posts            |
| All Posts                                                    | Bulk Actions  Apply All dates All categories #   All categories #   All categories   # | Filter   |               |      |                  | 📃 🔚 1 item              |
| Add New                                                      | Title                                                                                  | Author   | Categories    | Tags | <b>P</b>         | Date                    |
| Categories<br>Tags                                           | U Welcome                                                                              | nmaurant | Uncategorized | _    | _                | 2016/01/05<br>Published |
| 9] Media                                                     | Title                                                                                  | Author   | Categories    | Tags |                  | Date                    |
| <ul><li>Links</li><li>Pages</li></ul>                        | Bulk Actions 🔹 Apply                                                                   |          |               |      |                  | 1 item                  |
| _                                                            |                                                                                        |          |               |      |                  |                         |

7. This next screen allows you to enter all the material for the post, whether it's a clip, a relevant link, and/or a picture. But first, do not forget to give your post a Title (Include that in the top box).

| 🚯 🎤 My Sites 🔗                                                 | Media, Culture, and Identity 🔎 0 🕂 New                                                     | Howd                                                                                                    | y, nmaurant 🙋 |
|----------------------------------------------------------------|--------------------------------------------------------------------------------------------|----------------------------------------------------------------------------------------------------|---------------|
| ն Dashboard                                                    | Add New Post                                                                               | Screen Options 🔻                                                                                           | Help 🔻        |
| Posts                                                          |                                                                                            | Publish                                                                                                    |               |
| All Posts<br>Add New<br>Categories<br>Tags<br>Media<br>P Links | Ŷt Add Media<br>B I ↔ 臣 臣 46 - 臣 主 三 タ 22 酉 圓 ⑤ ⑥ ×<br>Paragraph ▼ 및 ☰ ▲ ▼ 聞 ◇ Ω 得 軒 ^ ┍ ℗ | Save Draft<br>P Status: Draft Edit<br>Visibility: Public Edit<br>Publish immediately Edit<br>Move to Trash | Preview       |
| Comments                                                       |                                                                                            | Format                                                                                                    |               |
| Appearance                                                     |                                                                                            | 💿 📌 Standard                                                                                               |               |
| 🖌 Plugins                                                      |                                                                                            | O D Aside                                                                                                  |               |
| 🛓 Users                                                        |                                                                                            | Image                                                                                                    |               |
| 🗲 Tools                                                        |                                                                                            | 0 66 Quote                                                                                                 |               |
| Settings                                                       |                                                                                            | 🔿 🖉 Link                                                                                                   |               |
| ф нттру                                                        | P                                                                                          | 🔿 🔛 Gallery                                                                                                |               |

8. In the large blank space, this is where you include the text of your post (typically a brief sentence or two about *why* you are putting this out there for the class to see and comment on).

If you wish to include a photograph that you have downloaded, click on the Add Media button at the top of the page. You will then be prompted to add a file from the library. You should be able to upload your image here.

If you wish to include a hyperlink, taking your reader to another website, highlight the words you

wish to link, then click on the appropriate page link.

If you wish to include a link to a youtube video, just cut and paste the link into the textbox.

9. If you have any questions, please let me know!